## Validar correo electrónico

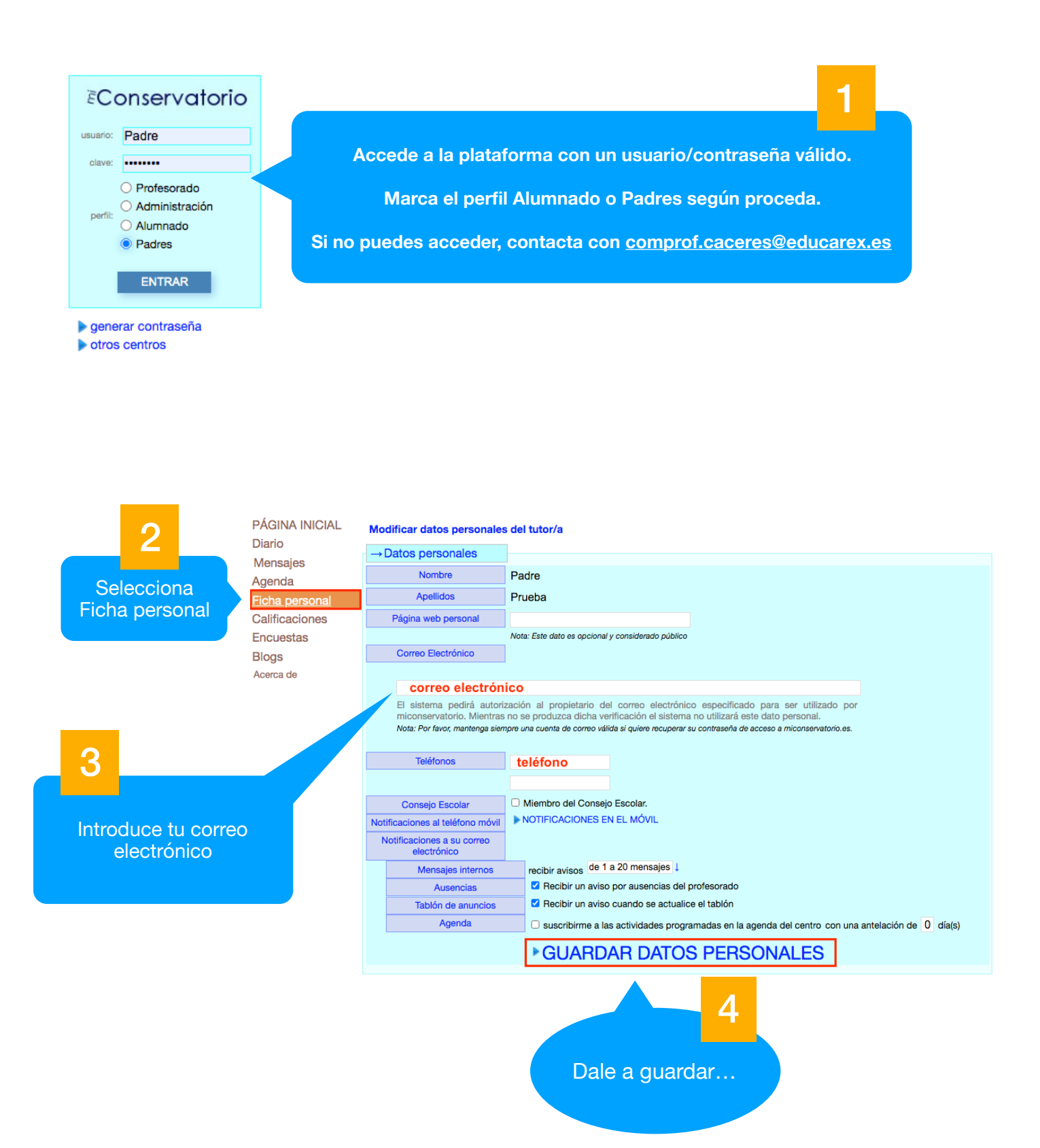

Siempre que guardes en tu Ficha Personal un correo electrónico nuevo, o siempre que el personal de administración del Conservatorio vuelva a activar tu correo electrónico en tu cuenta, la plataforma miConservatorio enviará un correo que tendrás que buscar en tu aplicación habitual de correo electrónico:

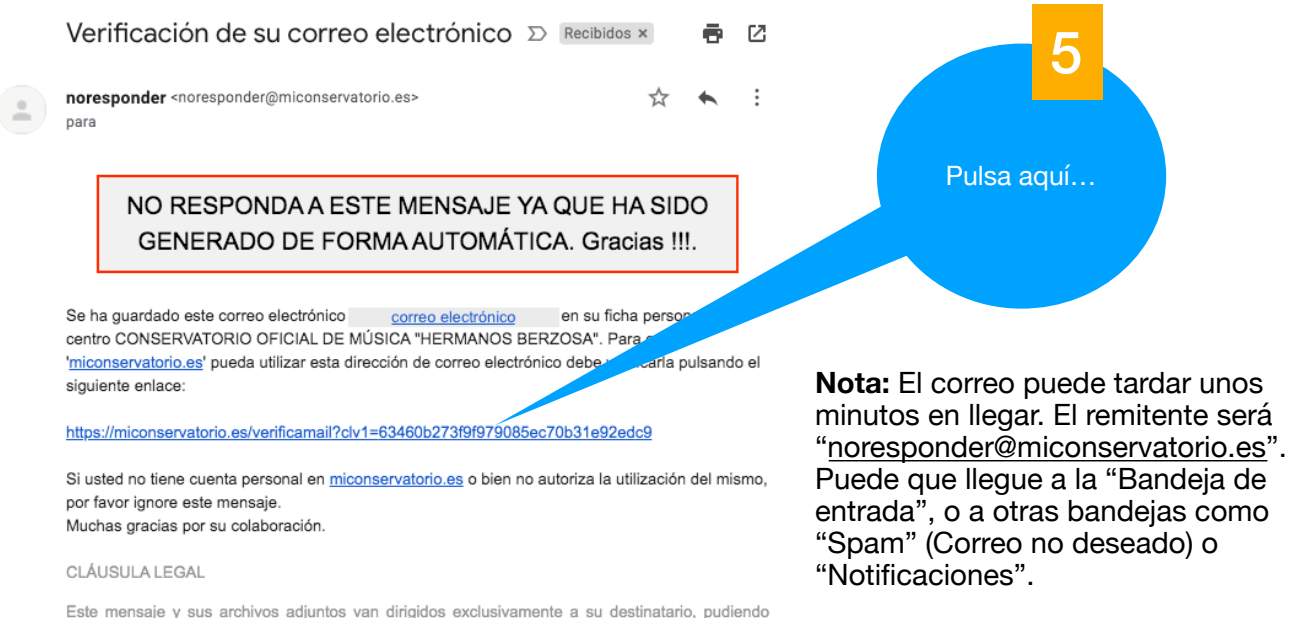

Este mensaje y sus archivos adjuntos van dirigidos exclusivamente a su destinatario, pudiendo contener información confidencial sometida a secreto profesional. No está permitida su

## Al pulsar el enlace del correo saldrá el siguiente mensaje en el navegador:

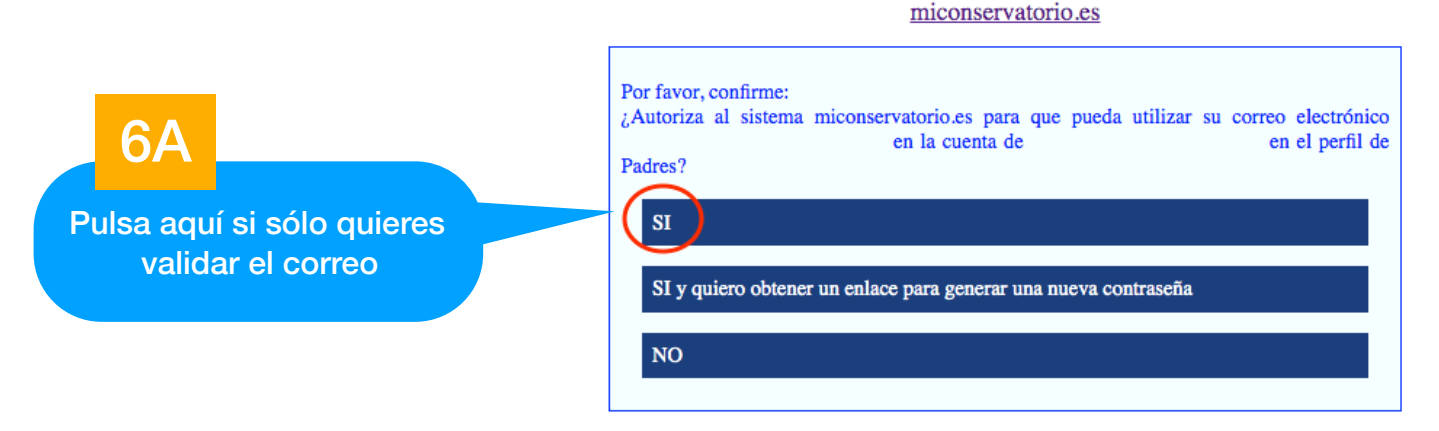

Con eso quedará validado:

miconservatorio.es

Correo verificado: se ha modificado correctamente en su ficha personal.

Gracias por su colaboración.

Pero si necesitas generar claves nuevas, pulsa en la segunda opción:

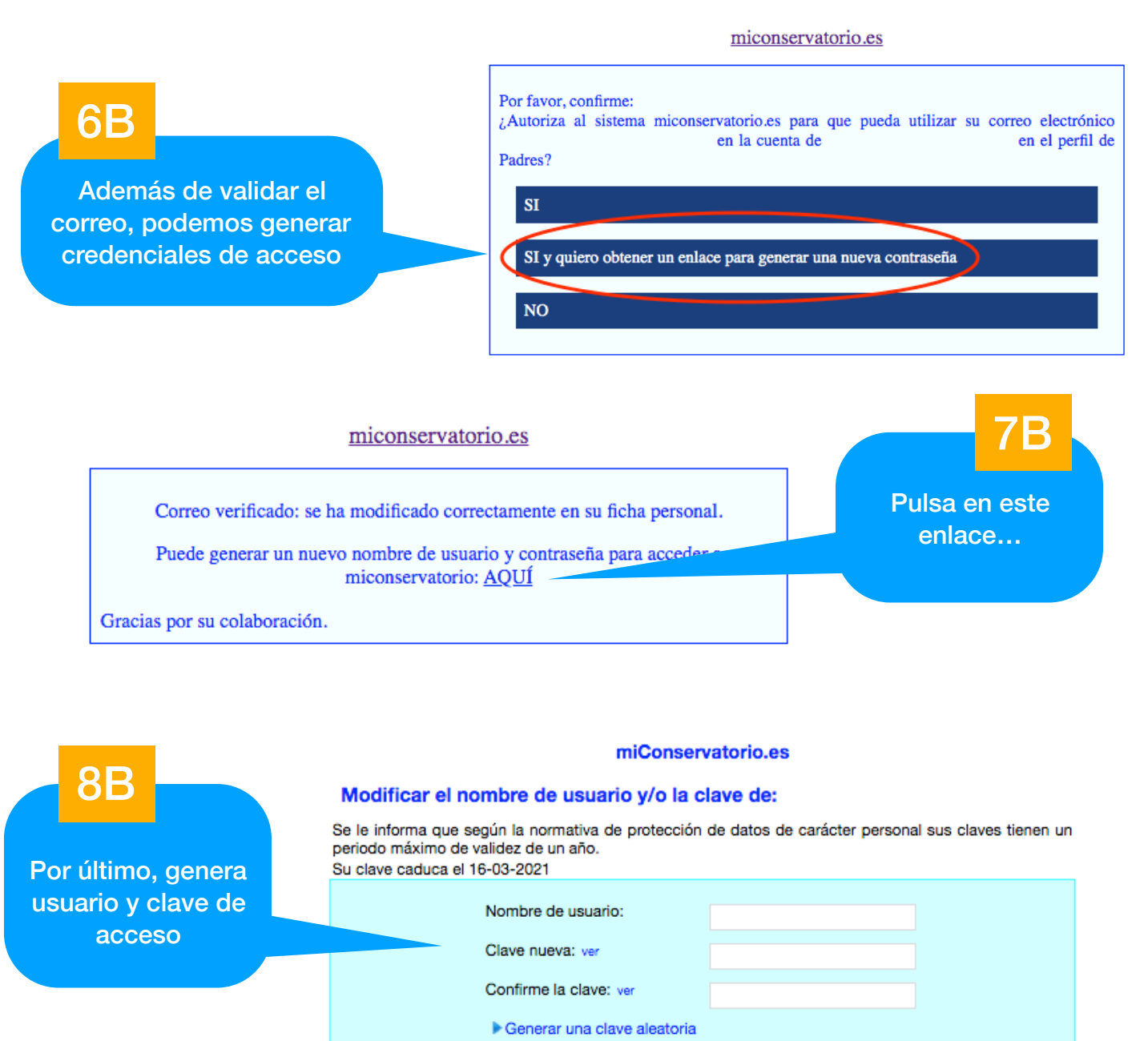

Nota: en el usuario y clave se permiten números y se distinguen mayúsculas de minúsculas.

Una vez rellenados el nombre y la clave aparecerá el siguiente botón, púlsalo:

Clave modificada con éxito Por favor, acceda al sistema: https://miconservatorio.es

Si tienes cualquier incidencia, contacta con la dirección: comprof.caceres@educarex.es